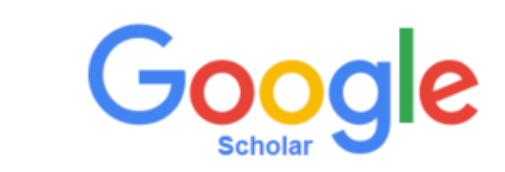

Contar con un perfil en Google Scholar permite que el investigador: Pueda registrar de forma manual o automática sus publicaciones. Visibilice su actividad (Documentos publicaciones, temáticas desarrolladas, citaciones).

Para hacer parte de Google Scholar siga los siguientes pasos:

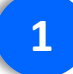

Ingrese a https://scholar.google.com (Es un requisito poseer cuenta de Gmail previamente)

| ← → C 🏠 🗎 https://scholar.google.com                                 | ☆ 💩 🔶 🗄                 |
|----------------------------------------------------------------------|-------------------------|
| La Web Imágenes Más                                                  |                         |
| 🔚 Mi biblioteca 🥜 Mis citas 🔤 Alertas 📑 Estadísticas 🏠 Configuración |                         |
|                                                                      |                         |
|                                                                      |                         |
| Google C Buscar en la Web O Buscar sólo páginas en español           |                         |
| A hombros de gigantes                                                |                         |
|                                                                      |                         |
|                                                                      |                         |
|                                                                      |                         |
|                                                                      |                         |
|                                                                      |                         |
| Acerca de Google Académico Privacidad Condiciones Go                 | ogle Scholar in English |

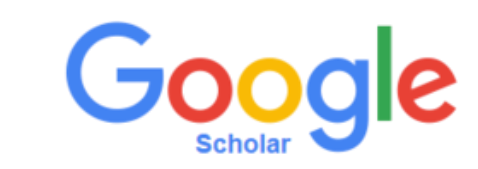

## 2 De clic en la opción *Mis citas.*

| ← → C ↑ https://scholar.google.com                                   | ¥ 💌 🔶 🗄       |
|----------------------------------------------------------------------|---------------|
| La Web Imágenes Más                                                  |               |
| 🕞 Mi biblioteca 🥜 Mis citas 🔛 Alertas 🔝 Estadísticas 🔅 Configuración |               |
|                                                                      |               |
|                                                                      |               |
|                                                                      |               |
| Googla                                                               |               |
| Google                                                               |               |
| Académico 💙                                                          |               |
|                                                                      |               |
| ▼ Q                                                                  |               |
| ● Buscar en la Web () Buscar sólo páginas en español                 |               |
|                                                                      |               |
| A hambers de signator                                                |               |
| A nombros de gigantes                                                |               |
|                                                                      |               |
|                                                                      |               |
|                                                                      |               |
|                                                                      |               |
| Acerca de Google Académico Privacidad Condiciones Google Schol       | ar in English |

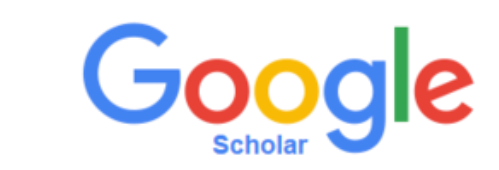

Diligencie el formulario que se despliega con la información institucional (Siga las ayudas que aparecen en cada uno de los campos).

|                                                                                                    | Paso 1: perfil Paso 2: artículos Paso 3: actualizaciones                                                                                                    |  |  |  |  |  |  |
|----------------------------------------------------------------------------------------------------|----------------------------------------------------------------------------------------------------|--|--|--|--|--|--|
| Realiza un seguimient<br>búsqueda de Google A<br>Este perfil de Google Acade<br>sesión con otra cuenta. | o de las citas sobre tus publicaciones. Aparece en los resultados de<br>Académico cuando se busque tu nombre.<br>émico será propiedad de <b>ymarcelagomezg@gmail.com</b> . Si no eres esa persona, inicia |  |  |  |  |  |  |
| Nombre                                                                                                  | Marcela Gómez                                                                                                    |  |  |  |  |  |  |
|                                                                                                    | Utiliza tu nombre completo tal como aparece en tus publicaciones. Por ejemplo: Rosa<br>Pérez Sánchez.                                                                                                    |  |  |  |  |  |  |
| Afiliación                                                                                              | Universidad de los Andes                                                                                                    |  |  |  |  |  |  |
|                                                                                                    | Por ejemplo: Profesor de Informática, Universidad Complutense de Madrid                                                                                                    |  |  |  |  |  |  |
| Correo electrónico de                                                                                   | @uniandes.edu.co                                                                                                    |  |  |  |  |  |  |
| venicación                                                                                              | Utiliza una dirección de tu institución (por ejemplo: tunombre@ub.edu)                                                                                                    |  |  |  |  |  |  |
| Áreas de interés                                                                                        |                                                                                                    |  |  |  |  |  |  |
|                                                                                                    | Por ejemplo: inteligencia artificial, biología de la conservación, teoría de precios                                                                                                    |  |  |  |  |  |  |
| Página principal                                                                                        |                                                                                                    |  |  |  |  |  |  |
|                                                                                                    | Por ejemplo: http://example.edu/~tunombre                                                                                                    |  |  |  |  |  |  |
|                                                                                                    | Siguiente paso                                                                                                    |  |  |  |  |  |  |

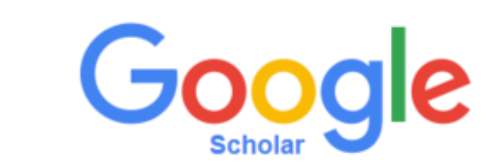

A continuación, Google Scholar le permite incluir los documentos encontrados de acuerdo con la información registrada.

| Google                                                   | author:"Marcela Gómez"                                                                                                    |  |  |  |  |  |  |  |  |  |
|----------------------------------------------------------|----------------------------------------------------------------------------------------------------|--|--|--|--|--|--|--|--|--|
| Académico                                                | Paso 1: perfil Paso 2: artículos Paso 3: actualizaciones                                                                                                    |  |  |  |  |  |  |  |  |  |
| Añadir grupos de<br>artículos<br>Añadir artículos        | Busca artículos que hayas escrito y añádelos a tu perfil. Después, podrás editarlos o eliminarlos en tu perfil o añadir más<br>artículos.<br>Marcela Gómez-Laverde                                                                                                    |  |  |  |  |  |  |  |  |  |
| Actualmente se han<br>añadido:<br>Artículos 0<br>Citas 0 | Using niche-based GIS modeling to test geographic predictions of competitive exclusion and competitive release in South American pocket mice<br>RP Anderson, AT Peterson, M Gómez-Laverde - Oikos, 2002<br>Geographical distributions of spiny pocket mice in South America: insights from predictive models<br>RP Anderson, M Gómez-Laverde, AT Peterson - Global Ecology and Biogeography, 2002<br>Añadir los 16 artículos Ver todos los artículos |  |  |  |  |  |  |  |  |  |
|                                                          | Marcela Georgina Gómez Zermeño                                                                                                    |  |  |  |  |  |  |  |  |  |
|                                                          | Competencias interculturales en instructores comunitarios que brindan servicio a la población indígena del estado de Chiapas<br>MG Gómez Zermeño - Revista electrónica de investigación educativa, 2010                                                                                                    |  |  |  |  |  |  |  |  |  |
|                                                          | PROMOCIÓN DE LA ESCRITURA CREATIVA A TRAVÉS DE TALLERES APOYADOS CON TECNOLOGÍAS DIGITALES EN ESCUELAS UNI-<br>DOCENTES.<br>M Villalobos López, MG Gómez Zermeño Revista Q, 2013                                                                                                    |  |  |  |  |  |  |  |  |  |
|                                                          | Añadir los 56 artículos Ver todos los artículos                                                                                                    |  |  |  |  |  |  |  |  |  |

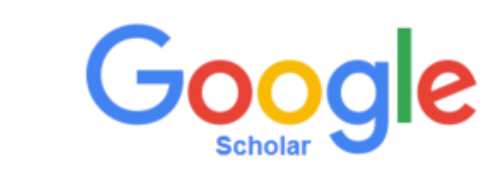

En caso contrario, puede ingresar manualmente sus publicaciones, dado clic en la opción Añadir artículo manualmente

| $\leftrightarrow$ $\rightarrow$ C $\triangle$ https      | ://scholar.google       | com/citation | ns?view_op=a  | add_citation | &hl=es&im | nq=Jorge+A | lirio+Daza∙ | +Quiroga&btnA=   | :1   |        |          |  | ☆ 💩 🔶 |  |
|----------------------------------------------------------|-------------------------|--------------|---------------|--------------|-----------|------------|-------------|------------------|------|--------|----------|--|-------|--|
| La Web Imágenes                                          | Más                     |              |               |              |           |            |             |                  |      |        |          |  |       |  |
| Google                                                   |                         |              |               |              |           |            |             |                  |      |        |          |  |       |  |
| Académico                                                | GUARDAR                 | Cancela      | ır            |              |           |            |             |                  |      |        |          |  |       |  |
| Añadir grupos de<br>artículos                            |                         | Revista      | Conferencia   | Capítulo     | Libro     | Tesis      | Patente     | Proceso judicial | Otro |        |          |  |       |  |
| Añadir artículos                                         | Título                  |              |               |              |           |            |             |                  |      |        |          |  |       |  |
| Añadir artículo<br>manualmente                           | Autores                 | Por ejemplo: | Patterson, Da | avid; Lampor | t, Leslie |            |             |                  |      |        |          |  |       |  |
| Actualmente se han<br>añadido:<br>Artículos 1<br>Citas 0 | Fecha de<br>publicación | Por ejemplo: | 2008, 2008/12 | 2 o 2008/12/ | 31        |            |             |                  |      |        |          |  |       |  |
|                                                          | Revista                 |              |               |              |           |            |             |                  |      |        |          |  |       |  |
|                                                          | Volumen                 |              |               |              |           |            |             |                  |      |        |          |  |       |  |
|                                                          | Número                  |              |               |              |           |            |             |                  |      |        |          |  |       |  |
| Jorge Alirio Daza Quiroga                                | Páginas                 |              |               |              |           |            |             |                  |      |        |          |  |       |  |
|                                                          | Editor                  |              |               |              |           |            |             |                  |      |        |          |  |       |  |
|                                                          |                         |              |               |              |           |            |             |                  | GL   | JARDAR | Cancelar |  |       |  |

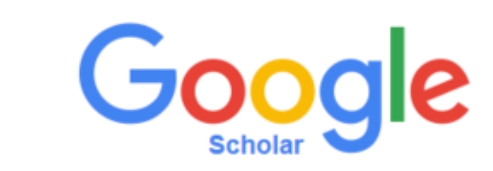

Finalmente, debe seleccionar la opción Hacer mi perfil público.

A continuación se desplegará su página de perfil con todas sus publicaciones, así como número de citaciones y otros índices de medición

| ← → C 🏠 🕯 https://scholar.google.com/citations?user=9eOwIYQAAAAJ&hl=es&oi=sra                                           |                                                                                                    |                                                                                                    |            |           |                           |            |        |  |  |  |  |  |
|----------------------------------------------------------------------------------------------------|----------------------------------------------------------------------------------------------------|----------------------------------------------------------------------------------------------------|------------|-----------|---------------------------|------------|--------|--|--|--|--|--|
| La Web Imágenes Más                                                                                                    |                                                                                                    |                                                                                                    |            |           |                           |            |        |  |  |  |  |  |
|                                                                                                    |                                                                                                    | Marcela Gómez-Laverde<br>Universidad de los Andes<br>Dirección de correo verificada de uniandes.edu.co                                                                                                    | guir 👻     | Google Ad | cadén<br><sub>Total</sub> | Desde 2011 |        |  |  |  |  |  |
|                                                                                                    | Título 1–3                                                                                                    |                                                                                                    | Citado por | Año       | Citas<br>Índice h         | 0<br>0     | 0<br>0 |  |  |  |  |  |
|                                                                                                    | Geographical distributions<br>predictive models<br><u>RP Anderson</u> , M Gomez-Laverde.<br>Aim Predictive models of species'<br>data to produce a model of the spe<br>To determine regions of suitable en<br>Citado por 350 Artículos relaciona | of spiny pocket mice in South America: insights from<br>Global Ecology and, 2002 - Wiley Online Library<br>distributions use occurrence records and environmental<br>cise" requirements and a map of its potential distribution.<br>vironmental conditions and assess biogeographical<br>dos Las 8 versiones Web of Science: 200 Citar Guardar |            | 2016      | Índice i10                | 0          | 0      |  |  |  |  |  |
| Las fechas y los recuentos de citas son estimados y se determinan de forma automática mediante un programa informático. |                                                                                                    |                                                                                                    |            |           |                           |            |        |  |  |  |  |  |
|                                                                                                    |                                                                                                    | Ayuda Privacidad Condiciones Enviar comentario M                                                                                                    | is citas   |           |                           |            |        |  |  |  |  |  |

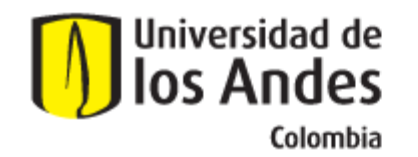

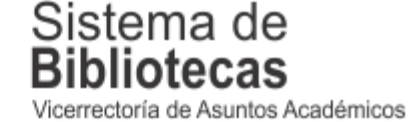

Para solicitar una capacitación sobre este recurso, comuníquese con nosotros a:

## bibliosai@uniandes.edu.co

O diligencie el siguiente formulario:

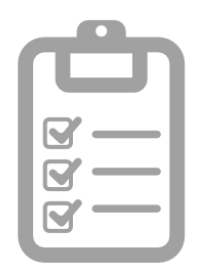

Universidad de los Andes | Vigilada Mineducación Reconocimiento como Universidad: Decreto 1297 del 30 de mayo de 1964. Reconocimiento personería jurídica: Resolución 28 del 23 de febrero de 1949 Minjusticia.